## Adding Split Accounts at the Line Item Level

## 1. After you proceed to check, scroll down to the line item you wish to add the split to and click the

icon on the right.

|   | Item                                        |                          | Catalog No. | Size/Packaging      | Unit Price | Quantity | Ext. Price |       |
|---|---------------------------------------------|--------------------------|-------------|---------------------|------------|----------|------------|-------|
| 1 | Red bricks (item 54678) per q<br>submitted. | uote 46255896 previously | 54678       | EA                  | 1.13       | 5,000 EA | •          | • … 🗆 |
|   | ∧ ITEM DETAILS <a>P&gt;</a>                 |                          |             |                     |            |          |            |       |
|   | Contract:                                   | OSUA&M-CONS-0000024-2016 |             | Internal Note       | no value   |          |            |       |
|   | AIM Part #                                  | no value                 |             | Internal Attachment | ts Add     |          |            |       |
|   | AIM Bin #                                   | no value                 |             | PO Clauses          | Add        |          |            |       |
|   | External Note                               | no value                 |             |                     |            |          |            |       |
|   | Attachments for supplier                    | Add                      |             |                     |            |          |            |       |
|   |                                             |                          |             |                     |            |          |            |       |

2. Choose "Accounting Codes" from the list that pops up.

|          | Override                           |    |  |  |  |  |  |  |
|----------|------------------------------------|----|--|--|--|--|--|--|
|          | Supplier                           |    |  |  |  |  |  |  |
|          | Ship To                            |    |  |  |  |  |  |  |
|          | Delivery Options<br>Bill To        |    |  |  |  |  |  |  |
|          |                                    |    |  |  |  |  |  |  |
|          | Credit Card Info                   |    |  |  |  |  |  |  |
| F        | Accounting Codes                   |    |  |  |  |  |  |  |
|          | Internal Note                      |    |  |  |  |  |  |  |
| 5,650.00 | Remove<br>Requires Sourcing        |    |  |  |  |  |  |  |
|          |                                    |    |  |  |  |  |  |  |
|          | Remove Requires Sourcing           | he |  |  |  |  |  |  |
|          | Add to Favorites                   |    |  |  |  |  |  |  |
|          | Move to Another Cart               | >  |  |  |  |  |  |  |
|          | Add to Draft Cart or Pending PR/PO | >  |  |  |  |  |  |  |
|          | Add to PO Revision                 |    |  |  |  |  |  |  |

3. When the "Override Accounting Codes" pop up appears click the  $\pm$  icon on the right.

| Override Line 1: Accounting Codes |   |          |   |                  |  |             |   |
|-----------------------------------|---|----------|---|------------------|--|-------------|---|
| Chart *                           |   | Fund * F |   | Commoditu        |  | 4           |   |
| Chart ~                           |   | Fund ~ = | 0 | Commodity        |  | Account ~ = |   |
|                                   | Ľ | 110350-1 | Q | Lab/Med/Instru 2 |  | /03450      | Ľ |
|                                   |   |          |   |                  |  |             |   |
| ★ Required fields                 | 3 |          |   |                  |  |             |   |

4. A second accounting string will appear. Make your necessary changes to the second string. Then, "Amount of Price" from the drop-down and enter your split amounts. Once you have completed your necessary information, click "Save".

| Override Line 1: Accounting Codes |    |          |              |         |             |   |                                                     |   |  |  |
|-----------------------------------|----|----------|--------------|---------|-------------|---|-----------------------------------------------------|---|--|--|
|                                   |    |          |              |         |             |   |                                                     |   |  |  |
| Chart *                           |    | Fund * 🗄 | Commodity    |         | Account * 🛓 |   | Amount of Price                                     |   |  |  |
| 1                                 | ۷  | 116350-1 | Q Lab/Med/Ir | nstru 🗹 | 703450      | Ľ | 3000.00                                             |   |  |  |
| L                                 | K  | 010500-1 | Q Lab/Med/Ir | nstru 🖌 | 703450      | K | 2650.00                                             |   |  |  |
|                                   |    |          |              |         |             |   | Line subtotal: 5,650.00 USD<br>Split Total 0.00 USD |   |  |  |
|                                   |    |          | $\uparrow$   |         |             |   |                                                     |   |  |  |
| ★ Required field                  | ls |          |              |         |             |   | Save Close                                          | e |  |  |

## 5. Your accounting split will now show below your line item.

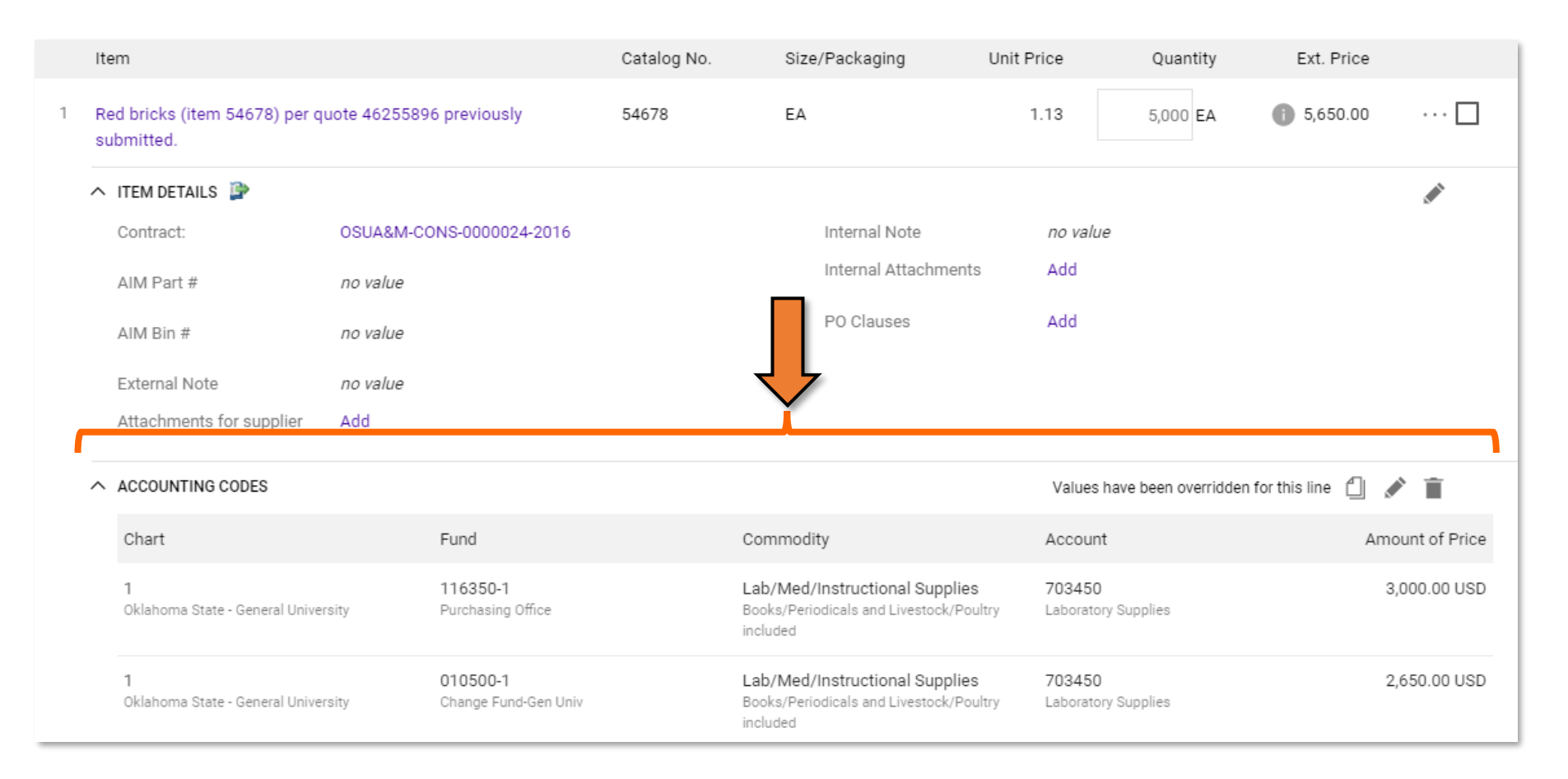